## **Turnitin in BUMoodle**

# - Quick Reference Guide for Staff

(This quick guide is a modified version of the one prepared by ITO/ITSC.)

#### Turnitin

Standard online service for plagiarism prevention Capable for integration with Moodle platform

#### Scenario

- 1. Teacher creates a Turnitin assignment in BUMoodle.
- 2. The assignment is created in Turnitin's server automatically as well.
- 3. Student submits the assignment (e.g. MSWord file) via BU Moodle.
- 4. Turnitin performs the plagiarism checking and generates a report within 24 hours upon the submission.
- 5. Teachers can view the online report for grading purpose.

## I. Using Turnitin in BU Moodle – Teacher

### How to create a Turnitin Assignment?

- 1. Login <u>bumoodle.hkbu.edu.hk</u> with your Novell (ITSC) account.
- 2. Select the course you are teaching.
- 3. Click on Turn editing on

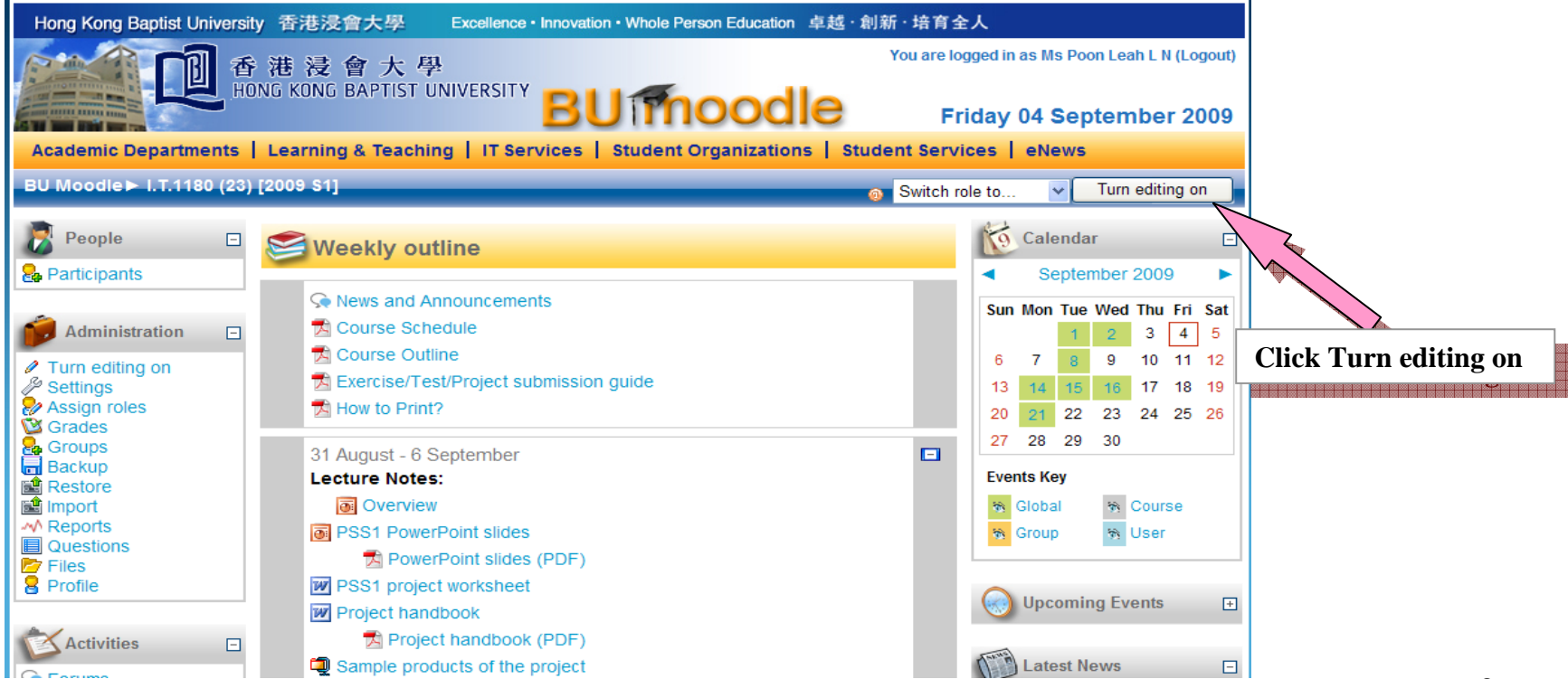

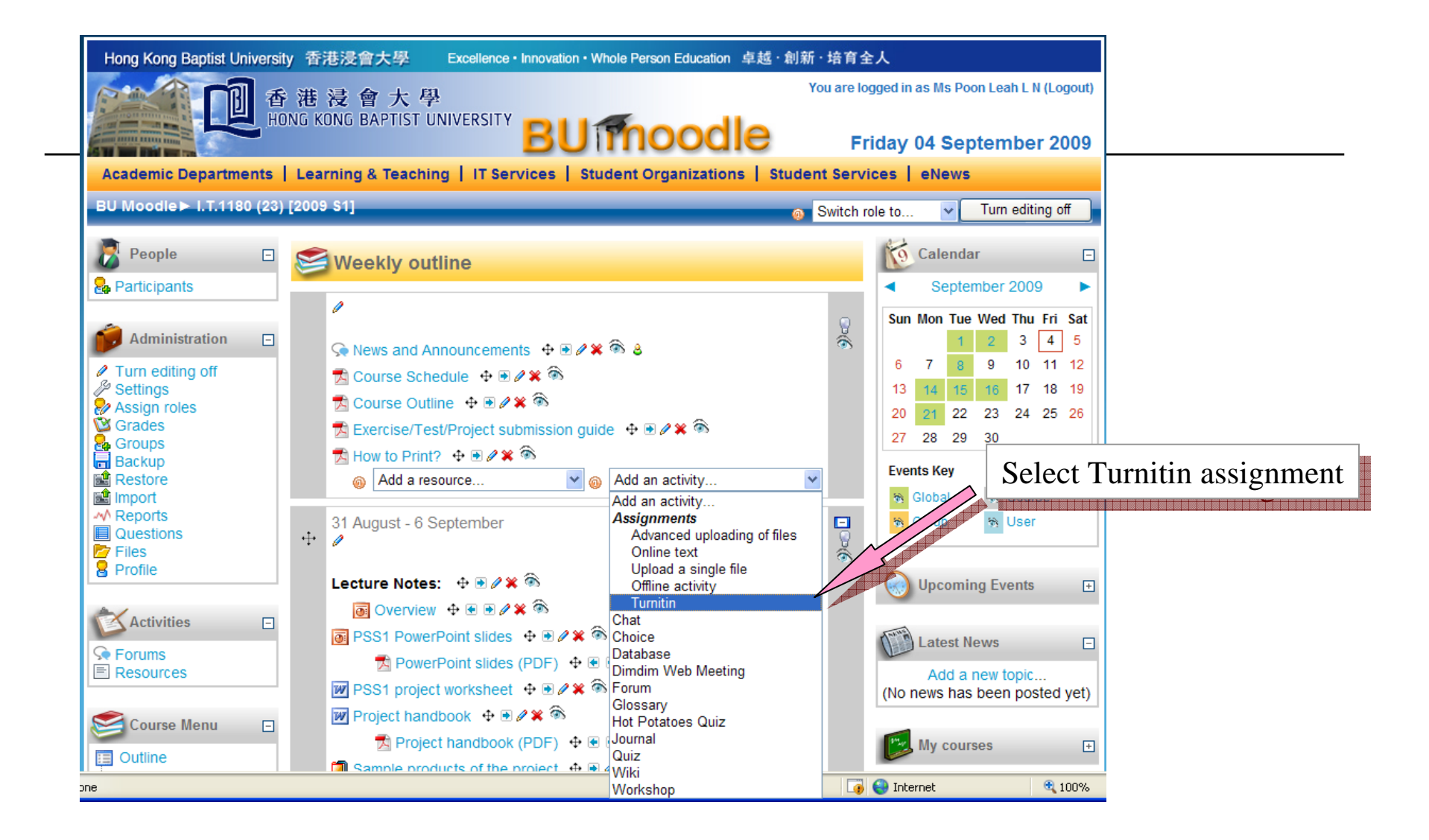

#### Note:

Only Teacher is able to create Turnitin assignment. Turnitin does not allow other user roles (e.g. TA) to create Turnitin assignment.

|    | General                                                              |
|----|----------------------------------------------------------------------|
|    | Assignment name* PSS1 submission                                     |
|    | Description*                                                         |
|    | Trebuchet 💙 3 (12 pt) V Normal V Lang V B Z U 🕏 😕 x <sup>2</sup> 🕺 O |
|    | ■書書■ M M 記録課課 場像 一番∞∞∞∞ 国団 © ◎ ◎ 自 ◇ 図                               |
|    | 1. Please submit your PSS1 in MS Word format.                        |
|    | 2. Make sure your file size <= 20 MB. description or instructions    |
|    | Path: body * p (e.g 1. Please submit your                            |
|    | assignment in MS Word format.                                        |
|    | Grade $\odot$ 100 $\checkmark$ 2. Make sure the file size $<=$       |
|    | Available from 7 v September v 2009 11 v 35 v Disable                |
|    | Prevent late submissions No V                                        |
|    |                                                                      |
|    | Turnitin Choose the start and due dates for                          |
|    | the assignment.                                                      |
|    |                                                                      |
|    |                                                                      |
|    | Group mode  No groups                                                |
|    | D number @ Click Save and return to course                           |
|    | Grade category Uncategorised V                                       |
|    |                                                                      |
|    | Save and return to course Save and display Cancel                    |
| 16 | e la la la la la la la la la la la la la                             |

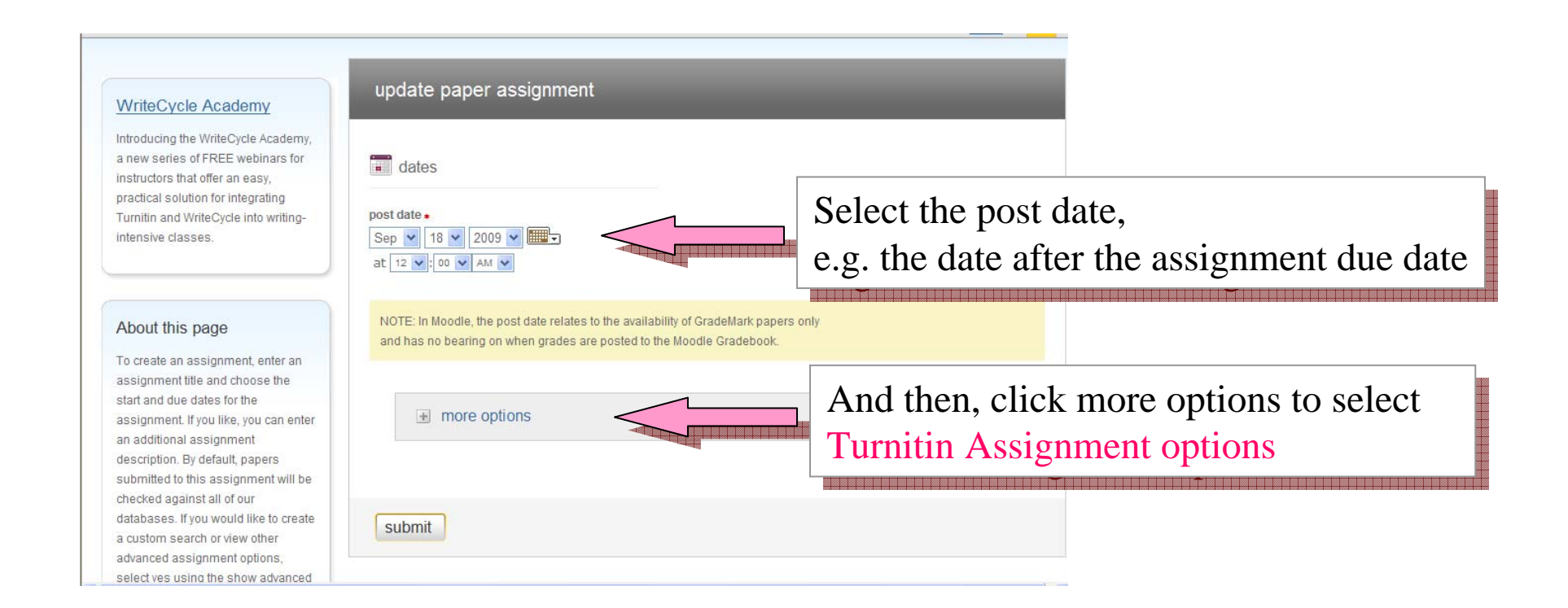

| About this page                                                                                                    | NOTE: In Moodle, the post date relates to the availability of GradeMark papers only                                                                                                    |                                                                                                    |
|----------------------------------------------------------------------------------------------------|----------------------------------------------------------------------------------------------------|----------------------------------------------------------------------------------------------------|
| To create an assignment, enter an<br>assignment title and choose the                                                                                                    | and has no bearing on when grades are posted to the Moodle Gradebook.                                                                                                    |                                                                                                    |
| start and due dates for the<br>assignment. If you like, you can enter<br>an additional assignment                                                                                                    | close options                                                                                                    |                                                                                                    |
| description. By default, papers<br>submitted to this assignment will be<br>checked against all of our<br>databases. If you would like to create<br>a custom search or view other<br>advanced assignment options,<br>select yes using the show advanced<br>assignment options pulldown. | Generate Originality Reports for submissions?  yes no Generate Originality Reports for student submissions immediately first report is final                                                                                                    | <ul> <li>Select Turnitin Assignment options</li> <li>e.g</li> <li>1.Generate Originality Reports for submissions</li> <li>2.Allow students to see Originality Reports?</li> </ul> |
|                                                                                                    | Exclude bibliographic materials from Similarity Index for all papers in this assignment?<br>Bibliographic materials can also be included and excluded when viewing the Originality Reportant to be modified after the first paper has been submitted.<br>© yes<br>© no | rt. This setting                                                                                                    |
|                                                                                                    | Exclude quoted materials from Similarity Index for all papers in this assignment?<br>Quoted materials can also be included and excluded when viewing the Originality Report. This<br>be modified after the first paper has been submitted.<br>© yes<br>© no            | s setting cannot                                                                                                    |
|                                                                                                    | Evoludo email matchoe?                                                                                                    | <b>x</b>                                                                                                    |

And then, scroll down to the bottom and click "submit" button to finish the assignment creation.

## Turnitin Assignment created and return to BUMoodel

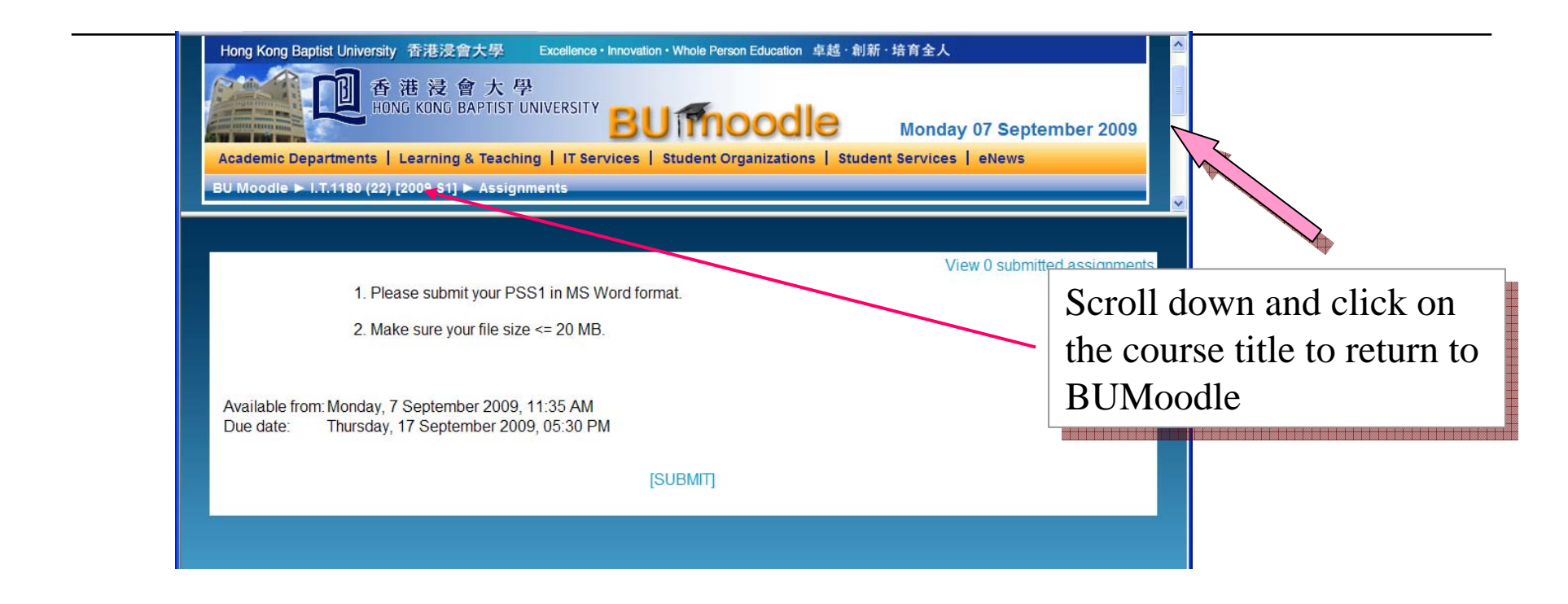

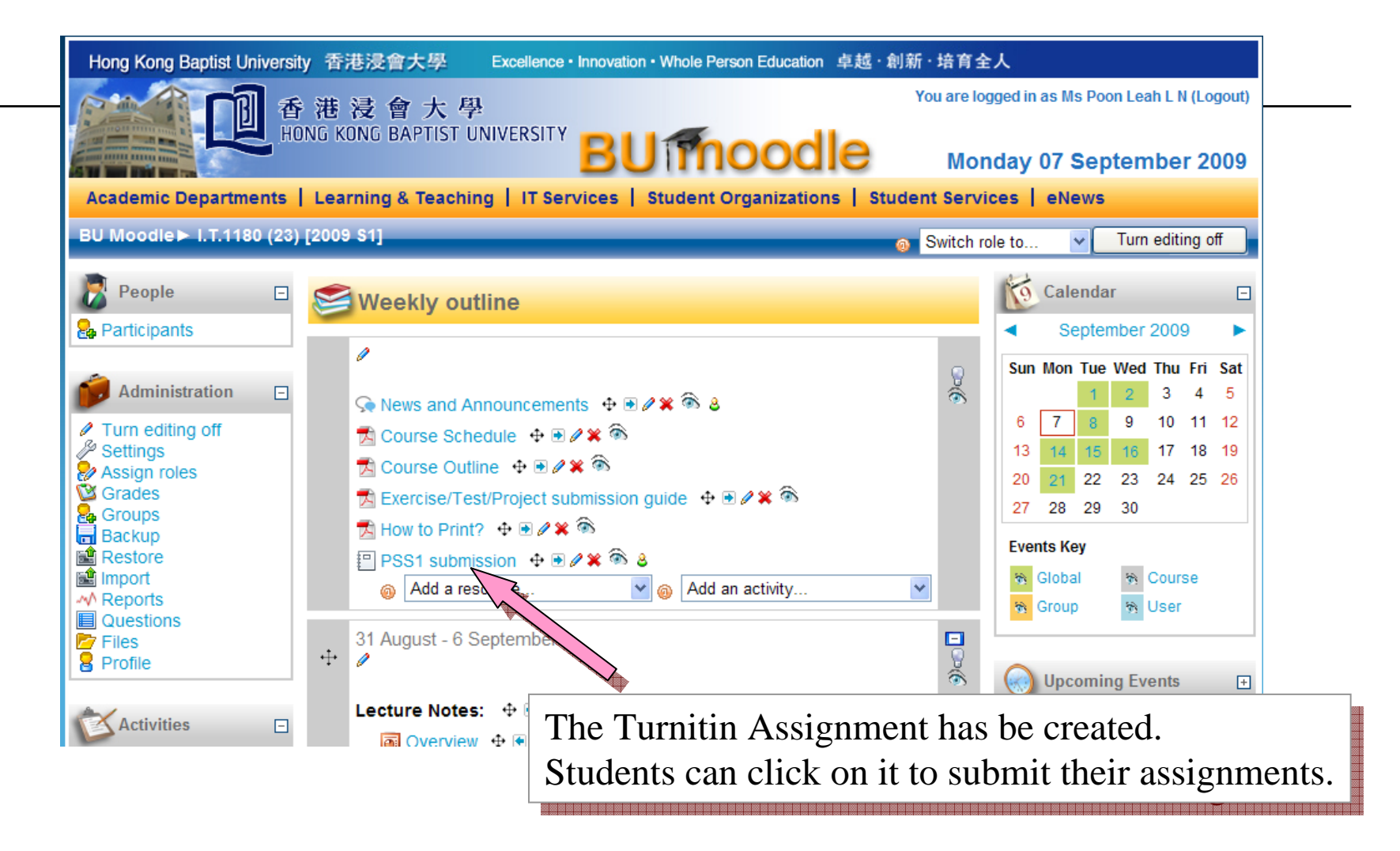